## Set List Maker – Quick-Guide – 4

## Opret en database i SLM.

- 1. Åben appen Set List Maker på din iPad,
- 2. Brug < i venstre øverste hjørne så der står Databaser.
- 3. Tryk på + på højre side af Databaser, du får nu en ny tom database.
- Tryk i feltet til højre for Navn: på tastaturet der kommer op, skriver du f.eks. Dans, her kan du nu gemme alle dine Dansenumre.
  - Tryk fortsæt, du behøver ikke at udfylde mere her
- 5. Under generelle indstillinger kan du finjustere en masse indstillinger hvis du har brug for det, jeg bruger bare 'default setting'. Tryk nu på < og du har en database der hedder Dans.
- 6. Har du brug for at slette en database, med elle uden sange, åbner du databasen og trykker på indstillinger, dernæst generelle indstillinger, og så på skrællespanden nederst på siden, så kommer der en dialogbox op med slet database, tryk slet og databasen er fjernet.